1. Download Firefox 15 from

https://ftp.mozilla.org/pub/mozilla.org/firefox/releases/15.0.1/win32/en-US/Firefox%20Setup%2015.0.1.exe

2. Select "Save File"

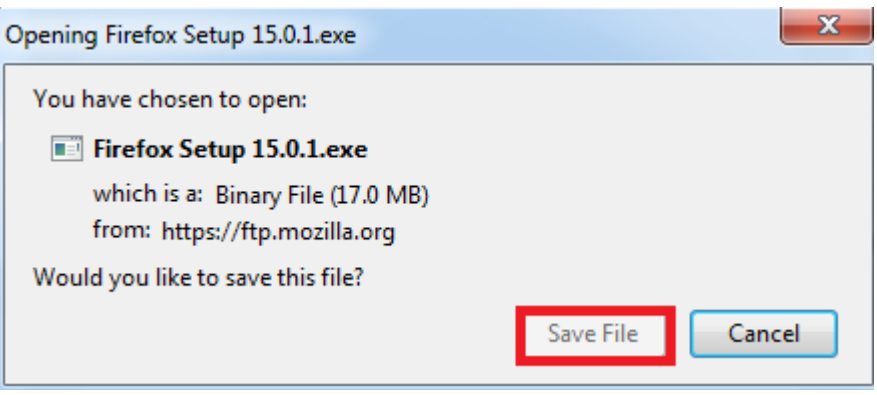

- 3. Close all Firefox Windows
- 4. Navigate to Control Panel

| Getting Started           |                      |
|---------------------------|----------------------|
| Calculator                | Molly Clark          |
| Solitaire                 | Documents            |
| Notepad +                 | Music                |
| WordPad WordPad           | Games                |
|                           | Computer             |
|                           | Control Panel        |
|                           | Devices and Printers |
|                           | Default Programs     |
| All Programs              | Help and Support     |
| Search programs and files | Shut down 🕨          |
| 🚱 📜 🗳                     |                      |

5. Select "Programs and Features"

| 🏲 Action Center                     | 🗟 Administrative Tools            | 🛃 AutoPlay               |
|-------------------------------------|-----------------------------------|--------------------------|
| 🝓 Backup and Restore                | 🖀 Boot Camp                       | Color Management         |
| Credential Manager                  | Date and Time                     | 🌏 Default Programs       |
| 📑 Desktop Gadgets                   | 📇 Device Manager                  | devices and Printers     |
| 🖳 Display                           | lase of Access Center             | 📕 Flash Player (32-bit)  |
| F Folder Options                    | 🗼 Fonts                           | 릙 Getting Started        |
| 🌏 HomeGroup                         | 🖾 iCloud                          | 🔒 Indexing Options       |
| 🔂 Internet Options                  | 🕌 Java                            | 🕮 Keyboard               |
| 🗺 Location and Other Sensors        | Ø Mail                            | Ø Mouse                  |
| Network and Sharing Center          | 📟 Notification Area Icons         | 🛃 NVIDIA Control Panel   |
| 🐉 Parental Controls                 | Performance Information and Tools | 💆 Personalization        |
| 📰 Phone and Modem                   | 🗃 Power Options                   | Programs and Features    |
| 🔮 QuickTime (32-bit)                | 🌮 Recovery                        | 🔊 Region and Language    |
| 🐻 RemoteApp and Desktop Connections | 🛋 Sound                           | 🏺 Speech Recognition     |
| 🔞 Sync Center                       | 🕎 System                          | 📃 Taskbar and Start Menu |
| 📧 Troubleshooting                   | 용 User Accounts                   | vm VMware Tools          |
| 📑 Windows CardSpace                 | 🕍 Windows Defender                | 🔗 Windows Firewall       |
|                                     |                                   |                          |

6. Highlight "Mozilla Firefox" and select "Uninstall"

| Organize 👻 Uninstall                                                                                                    |                       |              | = • 0   | 1 |
|----------------------------------------------------------------------------------------------------|-----------------------|--------------|---------|---|
| Name                                                                                                    | Publisher             | Installed On | Size    | * |
| 쯓 Microsoft Silverlight                                                                                                    | Microsoft Corporation | 5/14/2012    | 50.6 MB |   |
| 🗟 Microsoft SkyDrive                                                                                                    | Microsoft Corporation | 7/16/2012    | 19.8 MB |   |
| 🚼 Microsoft Visio Premium 2010                                                                                                    | Microsoft Corporation | 7/5/2012     |         |   |
| Microsoft Visual C++ 2005 Redistributable                                                                                                    | Microsoft Corporation | 5/29/2012    | 298 KB  |   |
| Microsoft Visual C++ 2008 Redistributable - x64 9.0.3                                                                                                    | Microsoft Corporation | 4/10/2012    | 780 KB  |   |
| Microsoft Visual C++ 2008 Redistributable - x64 9.0.3                                                                                                    | Microsoft Corporation | 4/12/2012    | 788 KB  | _ |
| Microsoft Visual C++ 2008 Redistributable - x86 9.0.3                                                                                                    | Microsoft Corporation | 3/26/2012    | 596 KB  | - |
| Microsoft Visual C++ 2008 Redistributable - x86 9.0.3                                                                                                    | Microsoft Corporation | 4/10/2012    | 224 KB  |   |
| Microsoft Visual C++ 2008 Redistributable - x86 9.0.3                                                                                                    | Microsoft Corporation | 3/27/2012    | 600 KB  |   |
| Microsoft Visual C++ 2010 x86 Redistributable - 10.0                                                                                                    | Microsoft Corporation | 8/9/2012     | 16.5 MB |   |
| 🕙 Mozilla Firefox 16.0.1 (x86 en-US)                                                                                                    | Mozilla               | 10/15/2012   | 39.1 MB |   |
| 🔀 Mozilla Maintenance Service                                                                                                    | Mozilla               | 10/12/2012   | 329 KB  |   |
| Mozilla Thunderbird 16.0.1 (x86 en-US)                                                                                                    | Mozilla               | 10/12/2012   | 40.0 MB |   |
| 📔 Notepad++                                                                                                    |                       | 5/17/2012    |         |   |
| NVIDIA 3D Vision Driver 306.23                                                                                                    | NVIDIA Corporation    | 9/13/2012    |         |   |
| line and the second second sec | NVIDIA Corporation    | 3/26/2012    | 135 MB  | _ |
|                                                                                                    | ABADIA C. C.          | 0.0010       | •       |   |

## 7. Click "next"

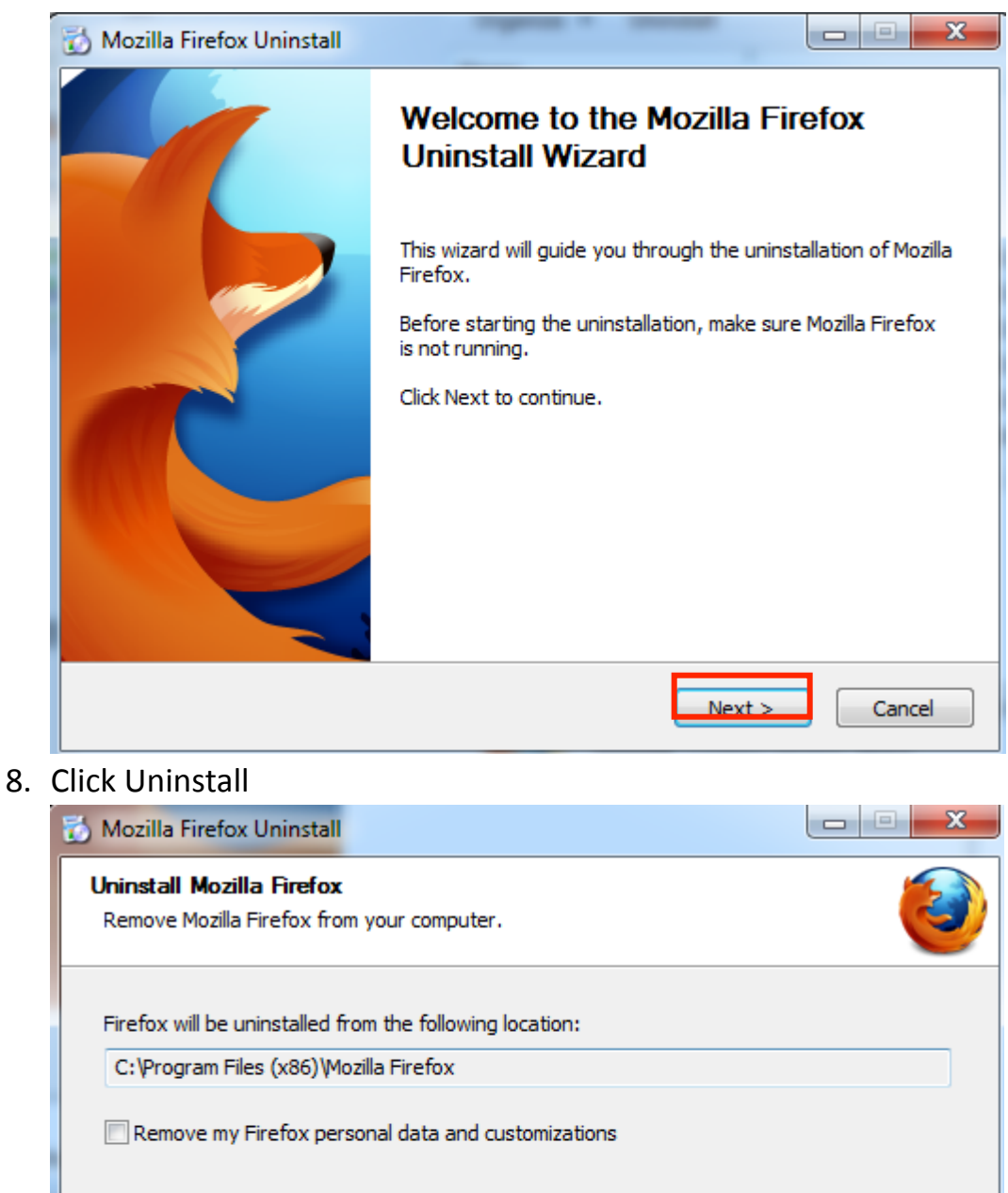

Uninstall

< Back

Cancel

9. Click Finish

Click Uninstall to continue.

- 10. Find the Installer that you downloaded in step 2, either on your desktop or in your downloads folder
- 11.If Prompted, select "RUN"

| Open File                     | - Security W                                     | arning                                                                                                    | ×        |  |  |  |
|-------------------------------|--------------------------------------------------|----------------------------------------------------------------------------------------------------|----------|--|--|--|
| Do you want to run this file? |                                                  |                                                                                                    |          |  |  |  |
|                               | Name:                                            | Users\Peter\Downloads\Firefox Setup 15                                                                                         | .0.1.exe |  |  |  |
|                               | Publisher:                                       | Mozilla Corporation                                                                                                    |          |  |  |  |
|                               | Type:                                            | Application                                                                                                    |          |  |  |  |
|                               | From:                                            | C:\Users\Peter\Downloads\Firefox Setup 1                                                                                       | 5.0.1    |  |  |  |
|                               |                                                  | Run Car                                                                                                    | ncel     |  |  |  |
| 🔽 Alwa                        | ys ask before                                    | opening this file                                                                                                    |          |  |  |  |
| ۲                             | While files fr<br>potentially ha<br>you trust. W | om the Internet can be useful, this file type can<br>arm your computer. Only run software from publi<br><u>hat's the risk?</u> | shers    |  |  |  |

### 12.Click "next"

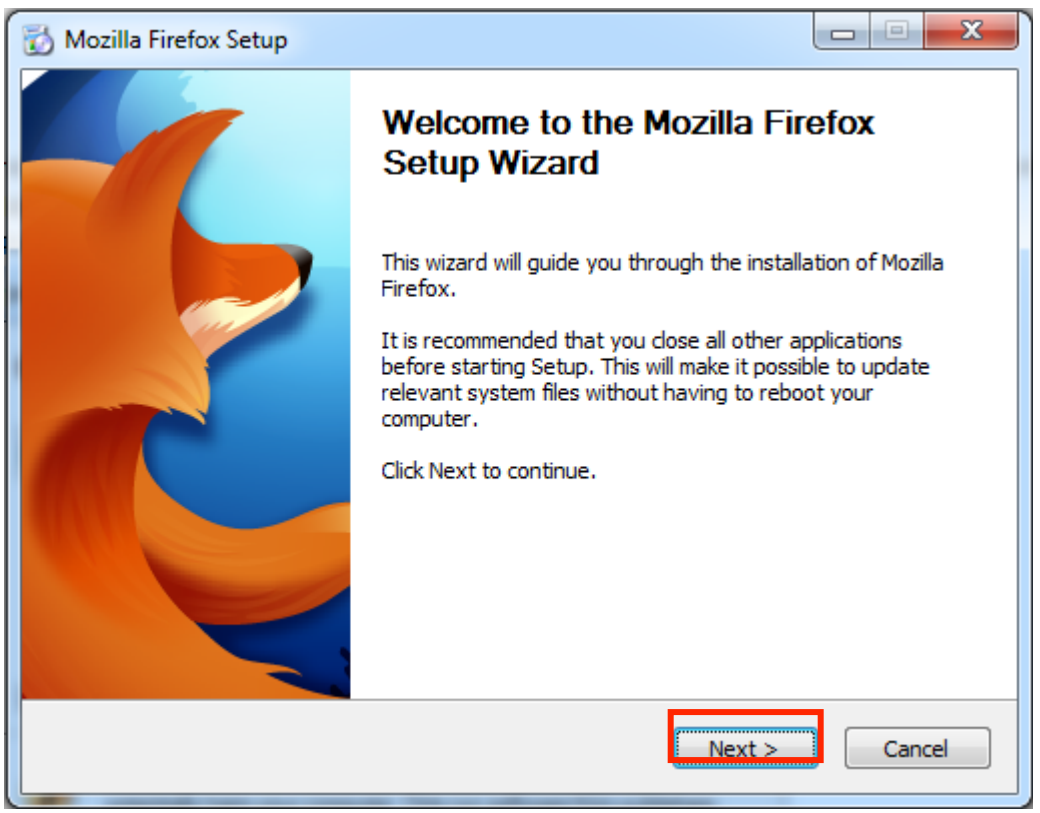

13. Click Next, ensuring that "Standard" is selected

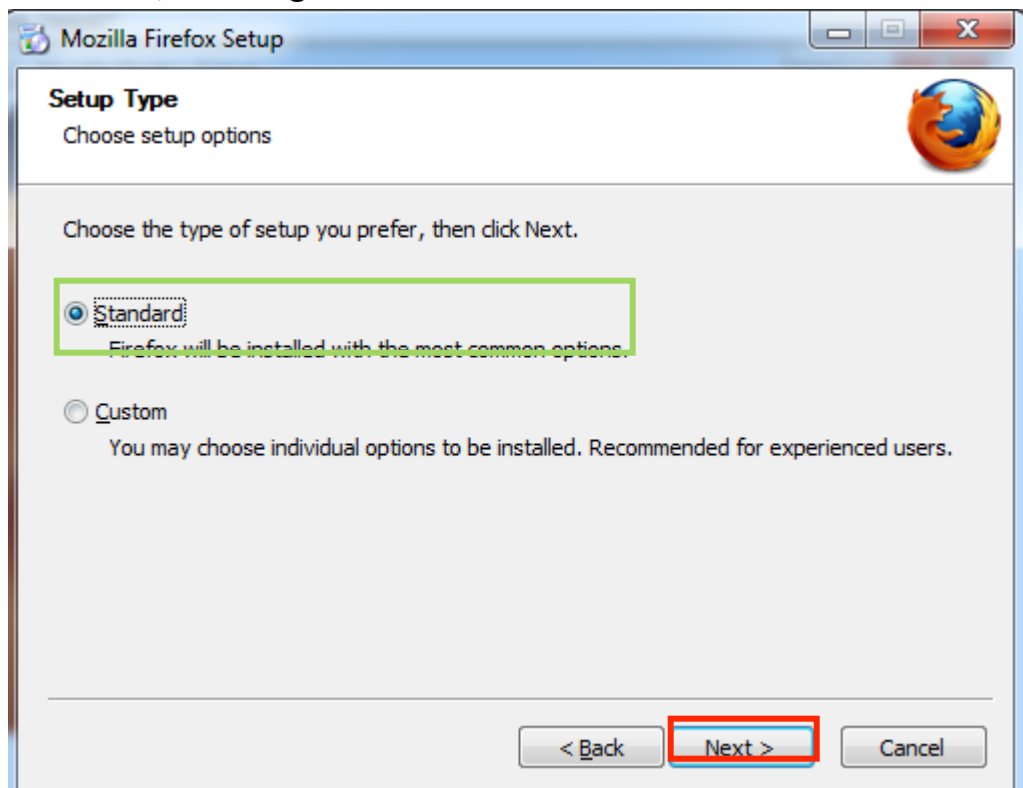

#### 14.Click "Install"

| 🔂 Mozilla Firefox Setup                              |            |
|------------------------------------------------------|------------|
| Summary<br>Ready to start installing Firefox         | 1          |
| Firefox will be installed to the following location: |            |
| C:\Program Files (x86)\Mozilla Firefox               |            |
| ☑ U <u>s</u> e Firefox as my default web browser     |            |
| Click Install to continue.                           |            |
| < <u>B</u> ack Inst                                  | all Cancel |

## 15.Click "Finish"

## 16.Select "options" from the "tools" menu

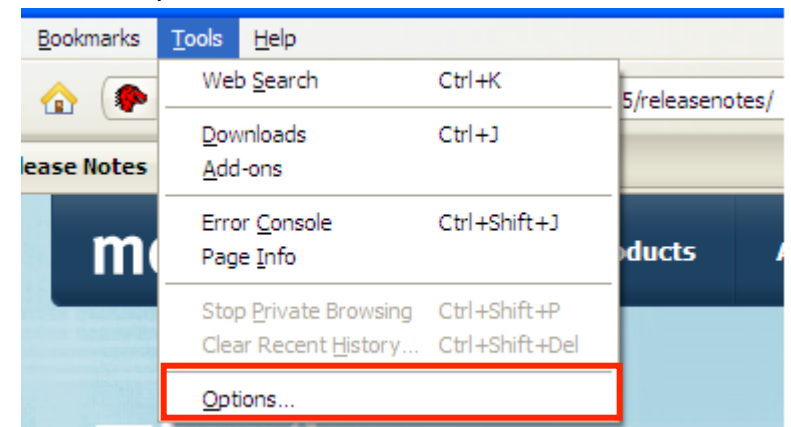

## 17.Select the "Advanced" tab

| Options                 |                       |                         |                   |             |            |      | ×                                     |  |
|-------------------------|-----------------------|-------------------------|-------------------|-------------|------------|------|---------------------------------------|--|
|                         |                       | 页                       |                   | 00          |            | 0    | i i i i i i i i i i i i i i i i i i i |  |
| General                 | Tabs                  | Content                 | Applications      | Privacy     | Security   | Sync | Advanced                              |  |
| General N               | etwork U              | odate Encry             | ption             |             |            |      |                                       |  |
| Accessi                 | bility                |                         |                   |             |            |      |                                       |  |
| 🔳 Alw                   | ays use th            | e <u>c</u> ursor key    | s to navigate wit | thin pages  |            |      |                                       |  |
| 🗖 Sea                   | rch for te <u>x</u> t | t when I star           | t typing          |             |            |      |                                       |  |
| 🔲 War                   | rn me whe             | n we <u>b</u> sites t   | ry to redirect or | reload the  | page       |      |                                       |  |
|                         |                       | _                       | ·                 |             |            |      |                                       |  |
| Browsin                 | 9                     |                         |                   |             |            |      |                                       |  |
| Use                     | <u>a</u> utoscroll    | ling                    |                   |             |            |      |                                       |  |
| ✓ Use                   | s <u>m</u> ooth s     | crolling                |                   |             |            |      |                                       |  |
| Use                     | ha <u>r</u> dware     | acceleratior            | n when available  |             |            |      |                                       |  |
| Che                     | eck my spe            | elling as I <u>t</u> yp | e                 |             |            |      |                                       |  |
| System                  | Defaults              |                         |                   |             |            |      |                                       |  |
| ✓ Al <u>w</u>           | ays check             | to see if Fire          | fox is the defaul | t browser o | on startup |      |                                       |  |
| Fire                    | fox is curr           | ently your d            | efault browser    |             |            |      |                                       |  |
| Sub                     | Submit crash reports  |                         |                   |             |            |      |                                       |  |
| Submit performance data |                       |                         |                   |             |            |      |                                       |  |
|                         |                       |                         |                   |             |            |      |                                       |  |
|                         |                       |                         |                   |             |            |      |                                       |  |
|                         |                       |                         |                   |             |            |      |                                       |  |
|                         |                       |                         |                   | ОК          | Cance      | el   | <u>H</u> elp                          |  |

# 18.Select "update"

| Options                         |                                                                                                    | 12                                     | _                     |            |          |           | ×                 |
|---------------------------------|----------------------------------------------------------------------------------------------------|----------------------------------------|-----------------------|------------|----------|-----------|-------------------|
| General                         | Tabs                                                                                                    | 页<br>Content                           | Applications          | Privacy    | Security | C<br>Sync | ်င်ငံ<br>Advanced |
| General Ne                      | etwork Up                                                                                                    | odate Encry                            | ption                 |            |          |           |                   |
| Accessit                        | oility<br>ays use th<br>ich for text                                                                                                    | e <u>c</u> ursor key<br>when I star    | s to navigate wit     | hin pages  |          |           |                   |
| War                             | n me whe                                                                                                    | n we <u>b</u> sites t                  | ry to redirect or     | reload the | page     |           |                   |
| Browsin<br>V Use<br>Vse         | g<br><u>a</u> utoscroll<br>s <u>m</u> ooth se                                                                                                    | ing<br>crolling                        |                       |            |          |           |                   |
| ✓ Use ✓ Che                     | ha <u>r</u> dware<br>ck my spe                                                                                                    | acceleratior<br>lling as I <u>t</u> yp | ı when available<br>e |            |          |           |                   |
| System  <br>Al <u>w</u><br>Fire | System Defaults          Image: System Defaults         Image: System Defaults         Imag |                                        |                       |            |          |           |                   |
| ✓     Submit crash reports      |                                                                                                    |                                        |                       |            |          |           |                   |
| Submit performance data         |                                                                                                    |                                        |                       |            |          |           |                   |
|                                 |                                                                                                    |                                        |                       | ОК         | Cance    | el 🗌      | <u>H</u> elp      |

19.Select "Never check for updates (not recommended: security risk)"

| Options     |                     | 12             | -                 |              |              |            | X        |
|-------------|---------------------|----------------|-------------------|--------------|--------------|------------|----------|
|             |                     | 5              |                   | 90           | A            | $\bigcirc$ | ţŎ;      |
| General     | Tabs                | Content        | Applications      | Privacy      | Security     | Sync       | Advanced |
| General Ne  | twork               | pdate Encr     | yption            |              |              |            |          |
| Firefox u   | pdates:             | ·              |                   | J            |              |            |          |
| <u>Auto</u> | Warn me             | if this will d | isable any of my  | ded: Impro   | ved security | )          |          |
|             | ck for upo          | lates, but let | t me choose whe   | ether to ins | tall them    |            |          |
| <u>N</u> ev | er check f          | or updates (   | not recommend     | led: securit | y risk)      |            |          |
| Show l      | J <u>p</u> date His | story          |                   |              |              |            |          |
| 🔽 Use       | a <u>b</u> ackgro   | ound service   | to install update | es           |              |            |          |
| Automa      | tically upo         | date:          |                   |              |              |            |          |
| 🔽 Sear      | rch <u>E</u> ngine  | 25             |                   |              |              |            |          |
|             |                     |                |                   |              |              |            |          |
|             |                     |                |                   |              |              |            |          |
|             |                     |                |                   |              |              |            |          |
|             |                     |                |                   |              |              |            |          |
|             |                     |                |                   |              |              |            |          |
|             |                     |                |                   |              |              |            |          |
|             |                     |                |                   | ОК           | Cance        | el         | Help     |